## TUTORIAL (ASSISTENTE LOCO-REGIONAL)

# 1 – Acesse a inscrição em: https://maissaudecomagente.ufrgs.br/preceptor

| UFRGS Main Saude CPD Programa Mais Saude com Agente                                                                                                    | Nă                                                                                                    | ão Autenticado   |
|----------------------------------------------------------------------------------------------------|----------------------------------------------------------------------------------------------------|------------------|
|                                                                                                    | Alto Contraste G                                                                                                    | Contraste Padrão |
| Inscrição<br>Nesta área você pode realizar o login com o Gov.br para fazer sua inscrição e para acompanhar o resultado d<br>concurso.<br>Entrar com gov.br | Io<br>Contatos<br>• Página do Processo Seletivo: <u>https://portalfaurgs.com.br/recursoshumanos/processoseletivo</u><br>• Contato para Informação e Dúvidas na inscrição: faurgs.info@ufrgs.br |                  |
| Sem acesso Gov.br                                                                                                    |                                                                                                    |                  |
|                                                                                                    | GOVERNO FEDERAL                                                                                                    |                  |
|                                                                                                    | CONASEMS SUS MINISTÉRIO DA<br>SAÚDE                                                                                                    |                  |

- $2-Voc \hat{e}$  pode fazer a inscrição através do  ${\bf gov.br}$  ou do  ${\bf CPF}$
- 2.1 Para usar o GOV.BR, basta clicar em Entrar com gov.br

| Incodeño               |                                                                                                 |
|------------------------|-------------------------------------------------------------------------------------------------|
| Nesta área você node r | ealizar o login com o Goy brinara fazer sua inscrição e para acompanhar o resultado do concurso |
|                        |                                                                                                 |
| Entrar com g           | <u>lov.br</u>                                                                                   |
|                        |                                                                                                 |
|                        |                                                                                                 |
| Som acore Cou hr       |                                                                                                 |

2.1 – Para usar o GOV.BR, basta clicar em Entrar com gov.br

### Inscrição

Nesta área você pode realizar o login com o Gov.br para fazer sua inscrição e para acompanhar o resultado do concurso.

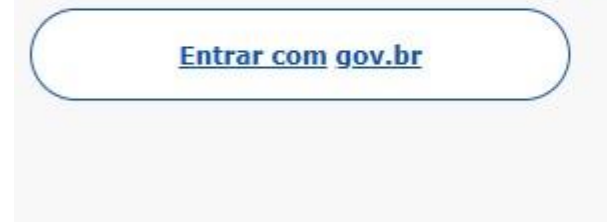

2.2 – Você será redirecionado(a) para a página de login no gov.br. Insira seu CPF.

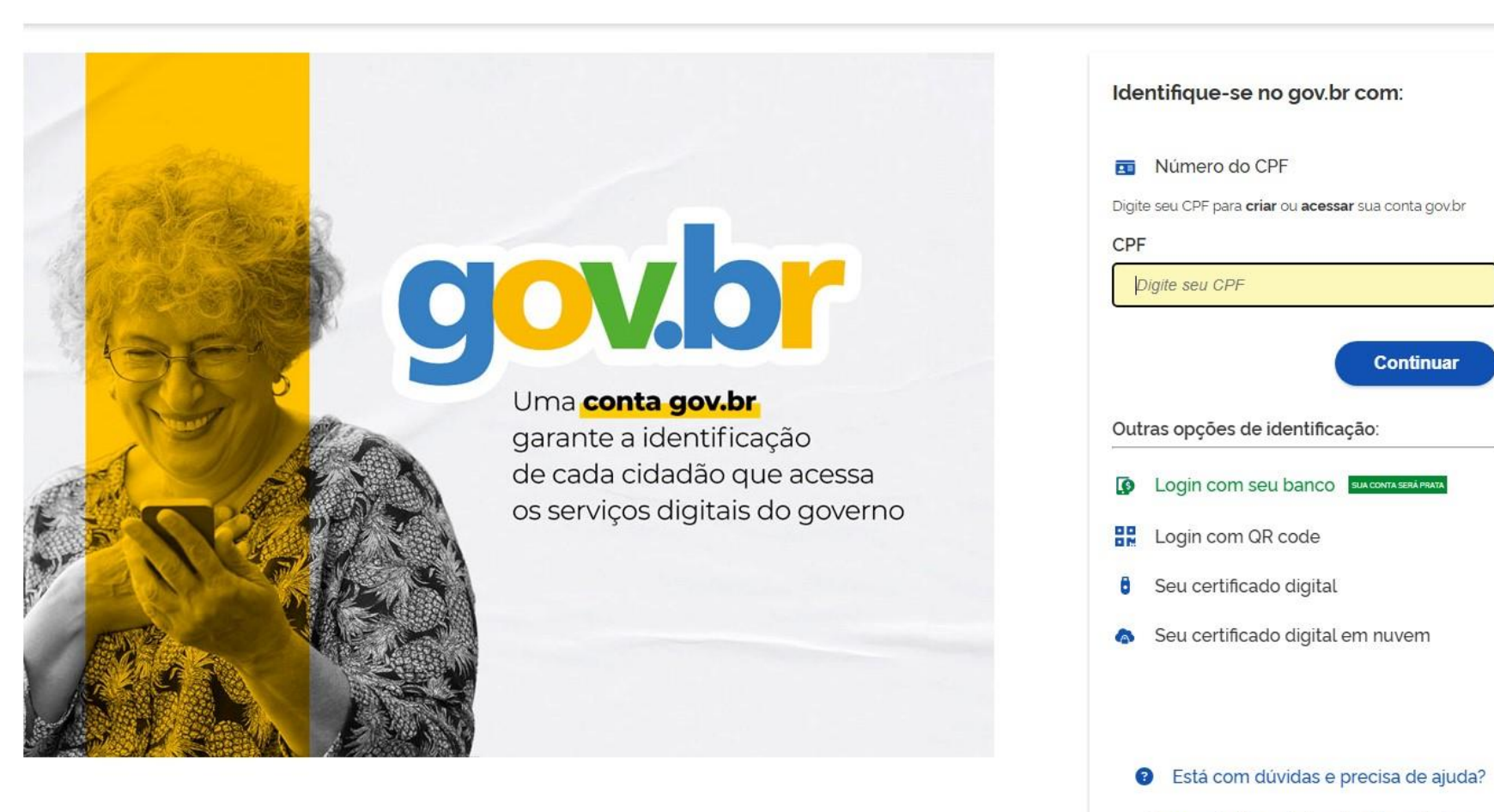

Alto C

Termo de Uso e Aviso de Privacidade

## 2.3-Após,insira a sua senha do ${\bf gov.br}$

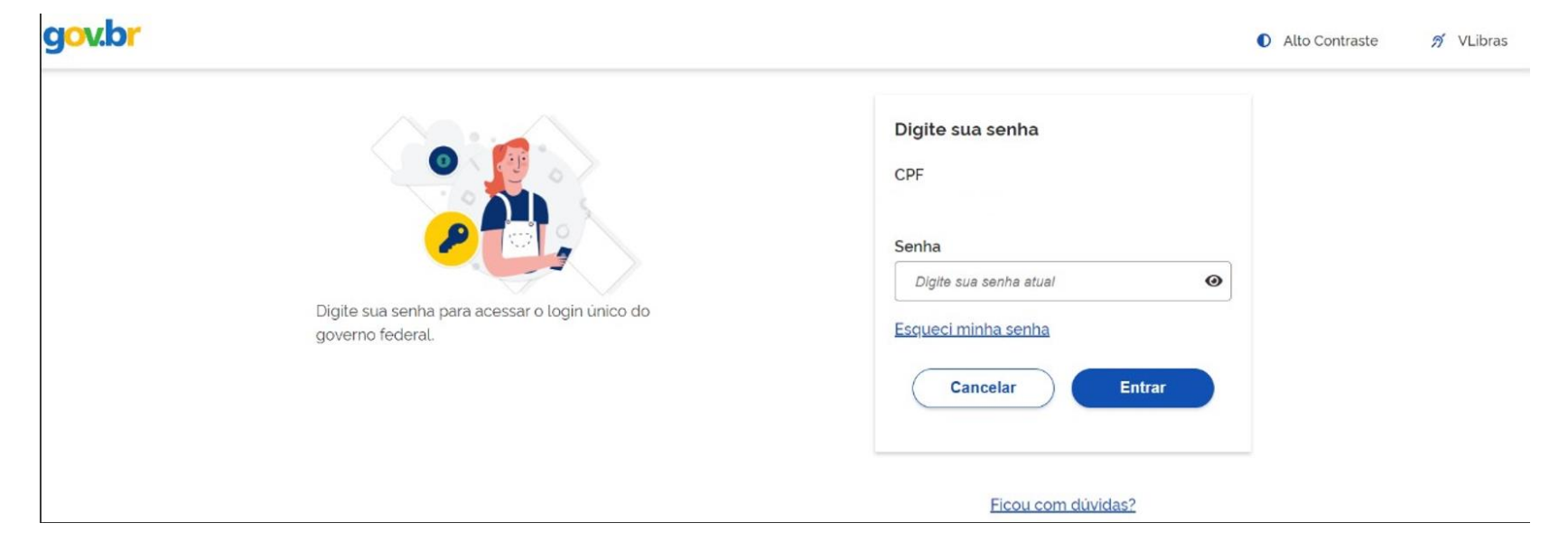

2.4 – Se você utiliza verificação em duas etapas no gov.br, também precisará gerar e incluir o código de verificação pelo aplicativo.

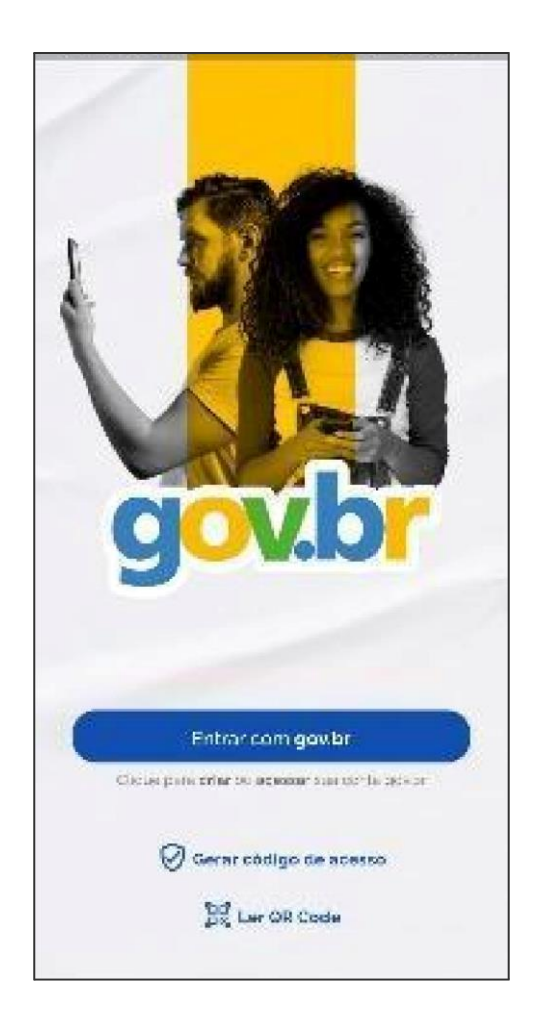

2.5 – Caso não tenha o GOV.BR, basta inserir o CPF.

| Sem acesso Gov.br -         |                                                                       |  |
|-----------------------------|-----------------------------------------------------------------------|--|
| CPF *                       | Inscrição                                                             |  |
| Informe o CPF e clique no b | otão Inscrição para ser redirecionado para o formulário de inscrição. |  |

3. Selecionar o cargo pretendido - assistente loco-regional

| <ul> <li>Orientações - Tutorial</li> <li>Os campos marcados com * são obrigatórios.</li> <li>As informações solicitadas neste formulário são fundamentais para que o Ministério da Saúde conheça o perfil dos alu<br/>Coloque o ponteiro da mouse sobre o @ para uma descrição dos campos.</li> <li>Após enviar a inscrição, será gerado um Documento autenticado da confirmação da Inscrição e os Documentos enviar</li> </ul> | nos do curso.<br>os para avaliação da UFRGS. Este documento estará disponível na área de acompanhamento |
|----------------------------------------------------------------------------------------------------|----------------------------------------------------------------------------------------------------|
| Vaga                                                                                                    |                                                                                                    |
| Vaga: PMSA-13/2024- 03 - Assistente Loco-regional                                                                                                    |                                                                                                    |
| Dados Pessoais                                                                                                    |                                                                                                    |
| CPF:                                                                                                    |                                                                                                    |
| Cartella Masianal da Caúdarit                                                                                                    |                                                                                                    |
| Nome:"                                                                                                    |                                                                                                    |
| Registro de Identificação:                                                                                                    |                                                                                                    |
| UF Emissor: Selecione V                                                                                                    |                                                                                                    |
| Órgão Emissor:                                                                                                    |                                                                                                    |
| E-mail:*                                                                                                    |                                                                                                    |

4-Preencher todos os campos com seus dados.

4.1-Os dados com \* são obrigatórios.

| Vaga                       | -                 |
|----------------------------|-------------------|
| -                          |                   |
| Vaga:* Seleci              | ione Y            |
|                            |                   |
| 🖉 Dados Pessoais           |                   |
| CPF:                       |                   |
|                            |                   |
| Nome:*                     |                   |
| Registro de Identificação: |                   |
| UF Emissor:                | Selecione V       |
| Órgão Emissor:             |                   |
| E mail:*                   |                   |
| Conformação o mailas       |                   |
| Confirmação e-mail:**      |                   |
| Nome da mãe:*              | <b>v</b>          |
| Sexo:*                     | Selecione 🗸       |
| Escolaridade:*             | Selecione 🗸       |
| Data nascimento:*          |                   |
| Estado civil:*             | Selecione 🗸       |
| Nacionalidade:*            | Selecione V       |
| País:*                     | Brasil            |
| Estado Naturalidade:*      | Selecione V       |
| Município Naturalidade:*   |                   |
| Telefone:*                 | 0-                |
| Raça/cor:*                 | Selecione V       |
| PcD:*                      | Sem Deficiência 🗸 |

| Endereço                                                                               |                                                                                                    |
|----------------------------------------------------------------------------------------|----------------------------------------------------------------------------------------------------|
| CEP:*                                                                                  | 0                                                                                                    |
| Endereço:*                                                                             |                                                                                                    |
| Número:                                                                                |                                                                                                    |
| Complemento:                                                                           |                                                                                                    |
| Bairro:                                                                                |                                                                                                    |
| Cidade:*                                                                               |                                                                                                    |
| Estado:*                                                                               | Selecione 🗸                                                                                                    |
|                                                                                        |                                                                                                    |
| Aceito ser cadastrado como ext<br>Declaro, para os devidos fins, q<br>Salvar Inscrição | ensionista visitante na Universidade Federal do Rio Grande do Sul, para o desenvolvimento de todas as atividades previstas neste Edital; adicionalmente declaro não possuir vínculo ativo com o Ministério da Saúde.<br>ue tenho ciência das obrigações inerentes à qualidade de beneficiário de bolsa FAURGS, conforme Anexo II deste Edital. <u>Clique aqui</u> para abrir o Termo de Compromisso e Responsabilidade de Participação. |

4.2 – Após preencher os dados, selecione 'Aceito ser cadastrado como extensionista visitante...', caso concorde/atenda o item, e 'Declaro, para os devidos fins, que tenho...'.

4.3 - Após seleção dos itens, clique em 'Salvar Inscrição'.

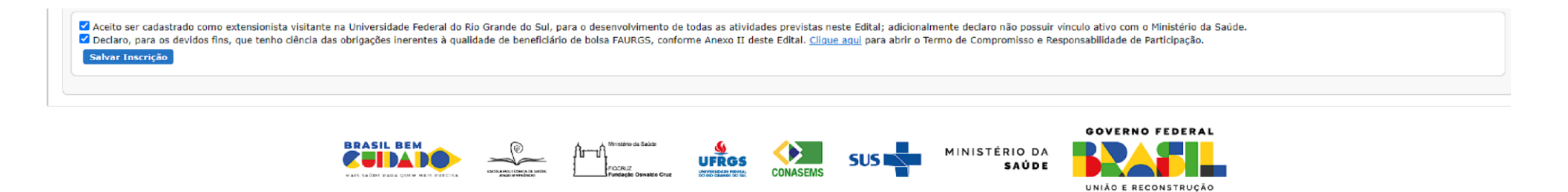

5 – Após preenchimento dos dados, deve ser feita a validação do e-mail através do código que foi enviado.

|                                                                                                    | 000                                                                                                    |  |
|----------------------------------------------------------------------------------------------------|----------------------------------------------------------------------------------------------------|--|
| Dados salvos com sucesso.<br>IMPORTANTE: Você deve confirmar seu e-mail para enviar a sua inscrição.<br>Não esqueça de enviar sua inscrição para availação clicando no botão "Enviar Inscriç                                                                                                    | ão".                                                                                                    |  |
| - Fique atento às datas                                                                                                    |                                                                                                    |  |
| Cargo Periodo de inscrição                                                                                                    |                                                                                                    |  |
| PMSA-13/2024- 03 - Assistente Loco-regional 17/10/2024 - 15:15 a 17/10/2024 - 17:                                                                                                    | 00                                                                                                    |  |
| Orientações - Tutorial     Os campos marcados com * são obrigatórios.     As informações solicitadas neste formulário são fundamentais para que o Ministério da     Coloque o ponteiro do mouse sobre o a para uma descrição dos campos.     Após enviar a inscrição, será gerado um Documento autenticado da confirmação da Ins     Situação     Inscrição não enviada! | Saúde conheça o perfil dos alunos do curso.<br>crição e os Documentos enviados para avaliação da UFRGS. Este documento estará disponível na área de acompanhamento |  |
| - Validação de E-mail Insira aqui o código de validação Validação Acesse o e-mail e Insira o código de validação. Clique aqui para receber um novo código de validação.                                                                                                    |                                                                                                    |  |
| Vaga:* PMSA-13/2024- 03 - Assistente Loco-regional V                                                                                                    |                                                                                                    |  |
| Dados profissionais<br>Estado:" Selecione v<br>Município:" v                                                                                                    |                                                                                                    |  |

## 6 – Preencher dados profissionais.

| Vaga:" PMSA-13/2024- 03 – Assistente Loco-regional 👻                                  |
|---------------------------------------------------------------------------------------|
| Dados profissionais                                                                   |
| Estado:" Selecione 🗸                                                                  |
| Município:"                                                                           |
| Unidade de Saúde: Digite aqui o CNES, nome ou parte do nome de sua Unidade de Saúde 🔍 |
| Documentação                                                                          |

# 7 – Anexar a documentação.

| 🔿 Dados profissionais                                                                                                    |                                           |                                    |
|----------------------------------------------------------------------------------------------------|-------------------------------------------|------------------------------------|
| Estado:* Selecione 🗸                                                                                                    |                                           |                                    |
| Município:* 🗸                                                                                                    |                                           |                                    |
| Unidade de Saúde: Digite aqui o CNES, nome ou parte do nome de sua Unidade de Saúde                                                                              |                                           |                                    |
| Documentação                                                                                                    |                                           |                                    |
| ← Atenção                                                                                                    |                                           |                                    |
| Caso não seja exibida uma nova janela ao pressionar o botão "Selecionar Documento frente/verso", acesse a inscrição através de uma aba anônima do seu navegador. |                                           |                                    |
|                                                                                                    |                                           |                                    |
| Documento                                                                                                    | Documento com um anexo                    | Documento frente e verso           |
| Comprovante de Atuação na Gestão em Saúde (Coordenação de programas e/ou setores) 🤨                                                                              | Escolher arquivo Nenhum arquivo escolhido | Selecionar Documentos frente/verso |
| Comprovante de Conclusão Doutorado 🛛 🛛                                                                                                    | Escolher arquivo Nenhum arquivo escolhido | Selecionar Documentos frente/verso |
| Comprovante de Conclusão Graduação 🍨 😧                                                                                                    | Escolher arquivo Nenhum arquivo escolhido | Selecionar Documentos frente/verso |
| Comprovante de Conclusão Mestrado 🛛 😨                                                                                                    | Escolher arquivo Nenhum arquivo escolhido | Selecionar Documentos frente/verso |
| Comprovante de Vinculo com Secretaria Municipal ou Estadual de Saúde = 🛿 🛛                                                                                       | Escolher arquivo Nenhum arquivo escolhido | Selecionar Documentos frente/verso |
| Declaração de disponibilidade e concordância da chefia imediata ု 😢                                                                                              | Escolher arquivo Nenhum arquivo escolhido | Selecionar Documentos frente/verso |
| Documento de Identificação * 🤨                                                                                                    | Escolher arquivo Nenhum arquivo escolhido | Selecionar Documentos frente/verso |
| Pós-graduação lato sensu (mínimo 360h) 🛛 🕖                                                                                                    | Escolher arquivo Nenhum arquivo escolhido | Selecionar Documentos frente/verso |
| Pada Passais                                                                                                    |                                           |                                    |

8. Clique em 'Salvar Inscrição'.

8.1 Após salvar inscrição, clique em 'Enviar Inscrição'.

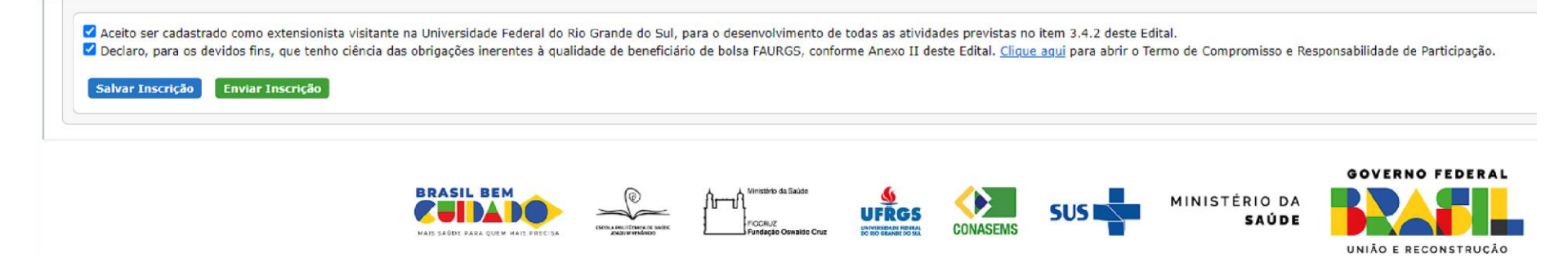